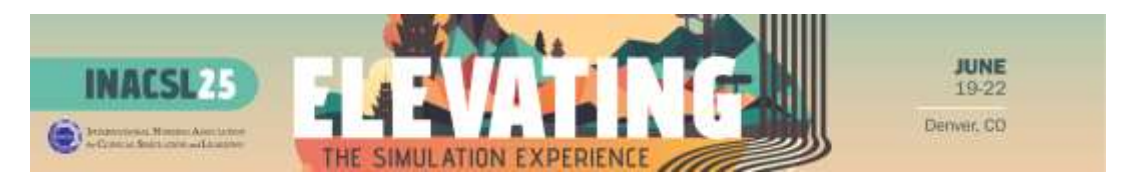

## How to Claim CNE Credits from INACSL25

Thank you for attending INACSL25! In order to track all of your CNE credits from the conference, you need to complete the evaluation surveys for **each session you attended**. This is how our system marks your attendance; if you attended a session but do not complete the evaluation survey, the CNE credit associated with that session will <u>NOT</u> show up on your CNE Certificate.

In addition to completing evaluations for each session you attended, you must complete the **overall conference evaluation**.

Thankfully, completing these evaluations is very easy!

1. Start by opening the conference app and clicking "Claim CNE" on the homepage:

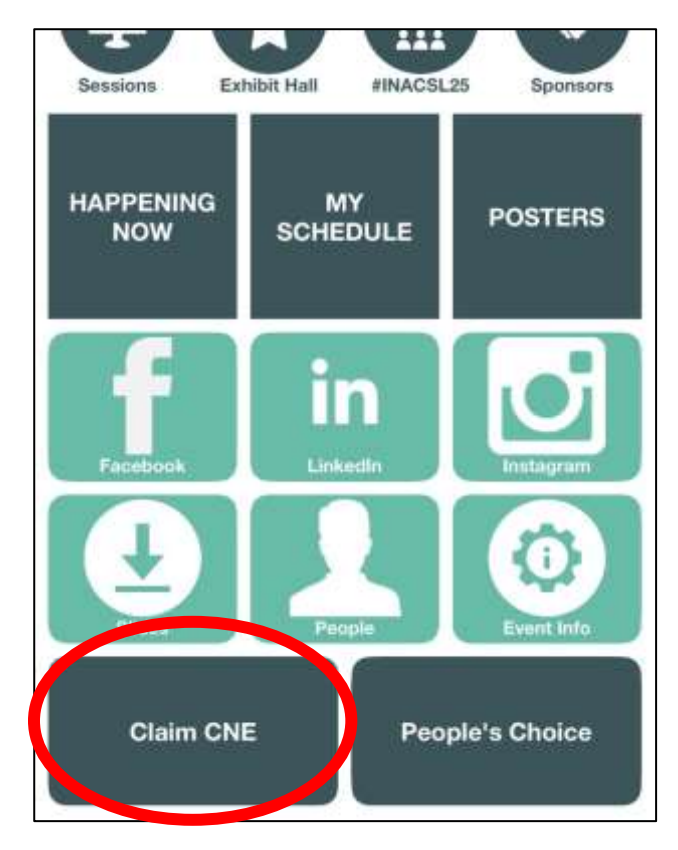

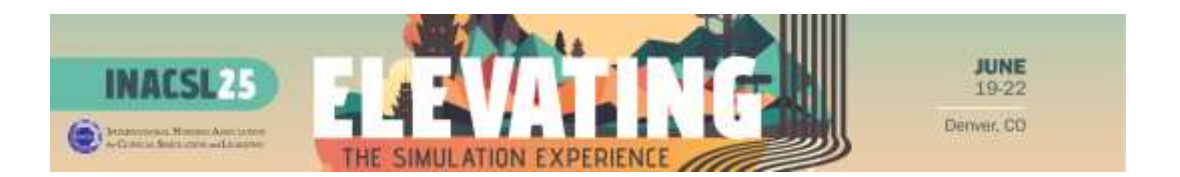

2. This will take you to the **INACSL25 Survey Magnet Website**. Here you will see a list of required tasks:

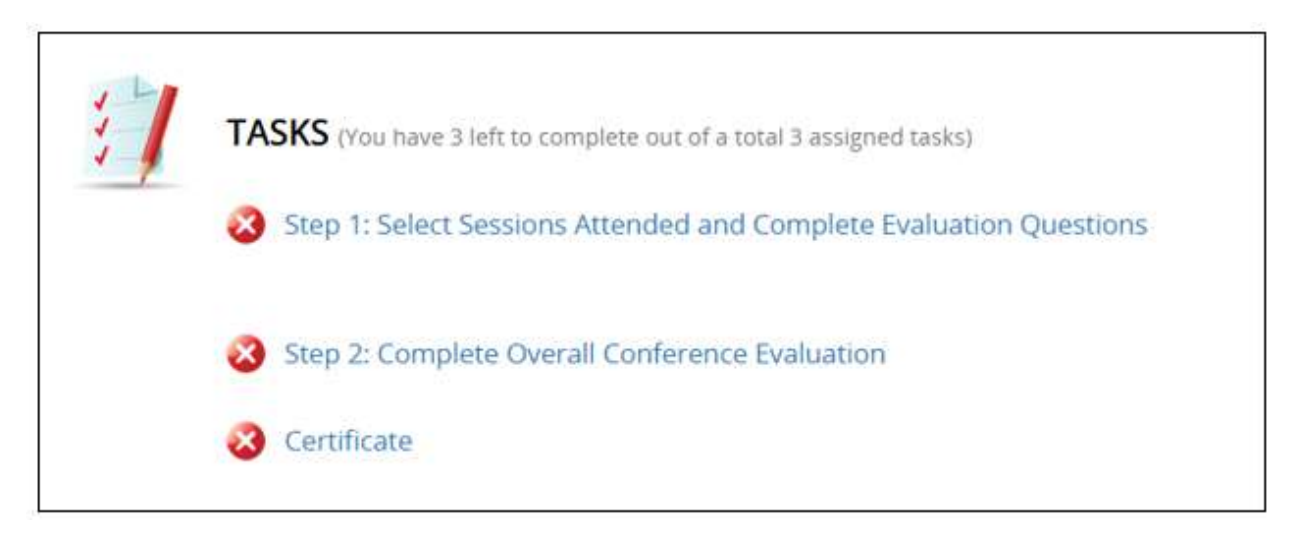

3. Click "Step 1: Select Sessions Attended and Complete Evaluation Questions." On this page, you will see the entire list of CNE-eligible sessions at the conference.

Now, you must find the sessions you attended and complete those respective evaluations. Click the small downward arrow symbols next to the timeslot of the session(s) you attended to see the full list of sessions at that time. Once you find a session you attended, click **"Unlock Evaluation:**"

| Saturday, June 21s |                                                                                                    |              | Expan I 🗸         |
|--------------------|----------------------------------------------------------------------------------------------------|--------------|-------------------|
| 7:30 AM - 9:00 AM  | (1)                                                                                                    |              | ~                 |
| 9:15 AM - 10:00 AM | и (7)                                                                                                    |              | ~                 |
| 10:15 AM - 11:00 A | M (7)                                                                                                    |              | ~                 |
| 1:45 PM - 3:15 PM  | (7)                                                                                                    |              | ~                 |
| 3:30 PM - 4:15 PM  | (7)                                                                                                    |              | ~                 |
| 4:30 PM - 6:00 PM  | (7)                                                                                                    |              | v                 |
| Sunday, June 22nd  |                                                                                                    |              | Collaps 🕴 🛧       |
| 7:30 AM - 8:15 AM  | (6)                                                                                                    |              | ^                 |
| :30 AM - 8:15 AM   | "That's Not What My Instructor Said!" Implementing                                                                                 | 0.75 Credits | Unlock Evaluation |
|                    | Standardized Teaching Plans                                                                                                    |              |                   |
| :30 AM – 8:15 AM   | Standardized Teaching Plans<br>Creating a Cost-Effective Simulated Participant<br>Program that follows Standards of Best Practice. | 0.75 Credits | Unlock Evaluation |

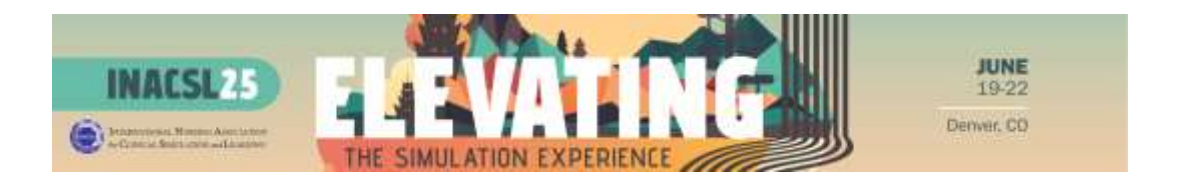

4. After clicking the "**Unlock Evaluation**" button next to a session you attended, you will be prompted to complete an evaluation:

| INACSL Session Evaluations<br>Sunday, June 22nd<br>7:30 AM – 8:15 AM                                |
|----------------------------------------------------------------------------------------------------|
| Creating a Cost-Effective Simulated Participant Program that follows Standards of<br>Best Practice. |
| Lead Author: Kelly Russin, DNP, RNC-OB, CHSE – University of South Carolina, College of Nursing     |
| Co-Author: Lonnie Rosier, MLIS, CHSOS – University of South Carolina, College of Nursing            |
| Session Content                                                                                     |
| To what extent do you agree or disagree with the following statements:                              |
| The title and the abstract of the presentation matched the content of the presentation. (Required)  |
| O Strongly Agree                                                                                    |
| O Agree                                                                                             |
| O Neither Agree nor Disagree                                                                        |
| O Disagree                                                                                          |
| O Strongly Disagree                                                                                 |

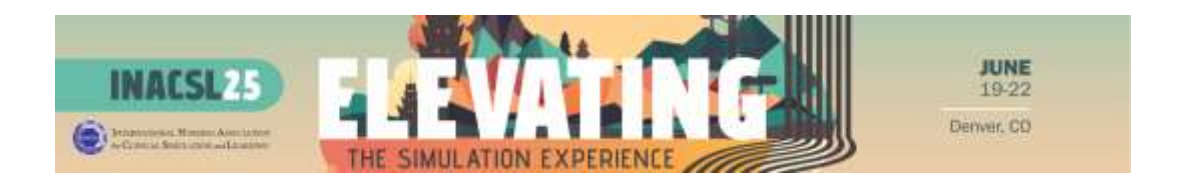

## 5. Repeat this process for every session you attended:

| 41 C 4 T 100 - 41 169 T 189 | Evaluate Competency in Undergraduate Learners                                                                 | and of all and the |                             |
|-----------------------------|----------------------------------------------------------------------------------------------------|--------------------|-----------------------------|
| 4:15 PM - 5:00 PM           | Interruption Management Strategies for Nursing<br>Students: Is simulation the key?                            | 0.75 Credit        | Evaluation Completed        |
| 4:15 PM ~ 5:00 PM           | Lightning Learning (3 presentations) -<br>Technology/Innovation in Simulation I                               | 0.75 Credits       | Locked                      |
| 4:15 PM - 5:00 PM           | Quality Improvement Project: Implementing Role-<br>Play Simulations During Clinical Instructor<br>Orientation | 0.75 Credits       | Locked                      |
| 5:00 PM - 6:30 PM           | (1)                                                                                                    |                    |                             |
| 5:00 PM - 6:30 PM           | Networking Reception and Poster Viewing                                                                       | 1.5 Credits        | Evaluation Completed        |
| Saturday, June 21st         |                                                                                                    |                    | Collapse 🔺                  |
| 7:30 AM - 9:00 AM           | (1)                                                                                                    |                    |                             |
| 7:30 AM - 9:00 AM           | Hayden Vanguard Lectureship: Catalyzing Nursing<br>Innovation                                                 | 1 Cred             | Evaluation Completed        |
| 9:15 AM - 10:00 AN          | 1 (7)                                                                                                    |                    |                             |
| 9:15 AM - 10:00 AM          | Connecting the Dots: Translating Classroom<br>Knowledge into Lab and Clinical                                 | 0.75 Credit        | <b>Evaluation Completed</b> |

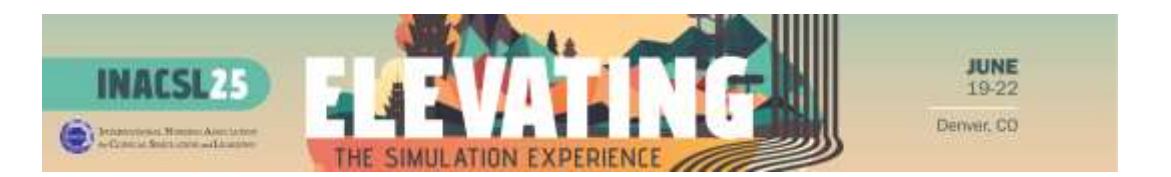

 Once you have completed the evaluations for all the sessions you attended during the conference, click the "Submit" button at the top of the page listing all sessions. This step is very important – if you don't click "submit" here, your evaluations won't be pulled into your CNE certificate:

| STE<br>EVA             | P 1: SELECT S                                                                                                    | SESSIONS<br>JESTIONS | ATTENDED            | AND COMPLETE           | Su                                  | bmit              |  |
|------------------------|----------------------------------------------------------------------------------------------------|----------------------|---------------------|------------------------|-------------------------------------|-------------------|--|
| Click<br>to ac         | Click through the list below and complete evaluations for all sessions that you attended. PLEASE NOTE: You will only be a to access session evaluations once the session is over. |                      |                     |                        |                                     |                   |  |
| Once<br>page           | you have compl                                                                                                    | ieted all eval       | luations for all se | ssions you have attend | led, click "Submit" in the top righ | it corner of this |  |
|                        |                                                                                                    |                      |                     |                        |                                     |                   |  |
| Sc                     | rt by Date                                                                                                    | ~                    | All Dates           | ~                      | Filter sessions                     |                   |  |
| So                     | rt by Date<br>ursday, June 19th                                                                                                    | <b>~</b>             | All Dates           | ~                      | Filter sessions                     | Expand            |  |
| 50<br>Th<br>8.0        | rt by Date<br>ursday, June 19th<br>10 AM – 12:00 PM                                                                                                    | ▼<br>h<br>1 (6)      | All Dates           | ~                      | Filter sessions                     | Expand            |  |
| 5c<br>Th<br>8.0<br>8.0 | rt by Date<br>ursday, June 19th<br>10 AM – 12:00 PM<br>10 AM – 5:00 PM                                                                                                    | •<br>1 (6)<br>(2)    | All Dates           | ~                      | Filter sessions                     | Expan             |  |

7. Once you click submit, you will be taken to the Survey Magnet home page. Now, you must complete **Step 2: the overall conference evaluation**.

| 1 | TASKS (You have 2 left to complete out of a total 3 assigned tasks)                            |
|---|------------------------------------------------------------------------------------------------|
|   | Step 1: Select Sessions Attended and Complete Evaluation Questions<br>13.2 CNE Credits claimed |
|   | Step 2: Complete Overall Conference Evaluation                                                 |
|   | 🛞 Certificate                                                                                  |

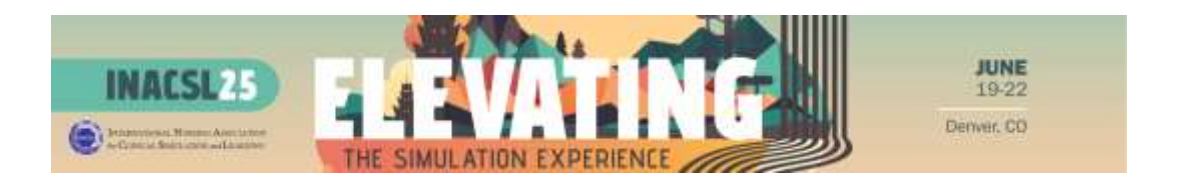

8. Complete all required questions in this evaluation. Then, click **"Submit to Complete Task**."

| ter response here |  |      |   |
|-------------------|--|------|---|
|                   |  |      |   |
|                   |  |      |   |
|                   |  |      |   |
|                   |  | <br> | / |
|                   |  |      |   |

9. After clicking the "**Submit to Complete Task**" button, you will be redirected to the homepage of the INACSL Survey Magnet Website. Now, you just need to complete the final task: Click "**Certificate**" to download your CNE Certificate for INACSL25!

| :7 | TASKS (You have 1 left to complete out of a total 3 assigned tasks)                                                                    |
|----|----------------------------------------------------------------------------------------------------|
|    | Step 1: Select Sessions Attended and Complete Evaluation Questions<br>21.2 CNE Credits claimed                                         |
|    | Step 2: Complete Overall Conference Evaluation<br>Evaluation started Sunday, June 22nd, 4:46 PM and completed Sunday, June 22, 5:05 PM |
|    | Certificate                                                                                                    |

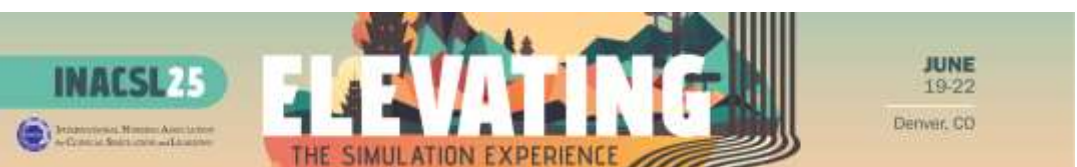

10. Review your certificate. You are able to email it to yourself, print it or save it as a PDF.

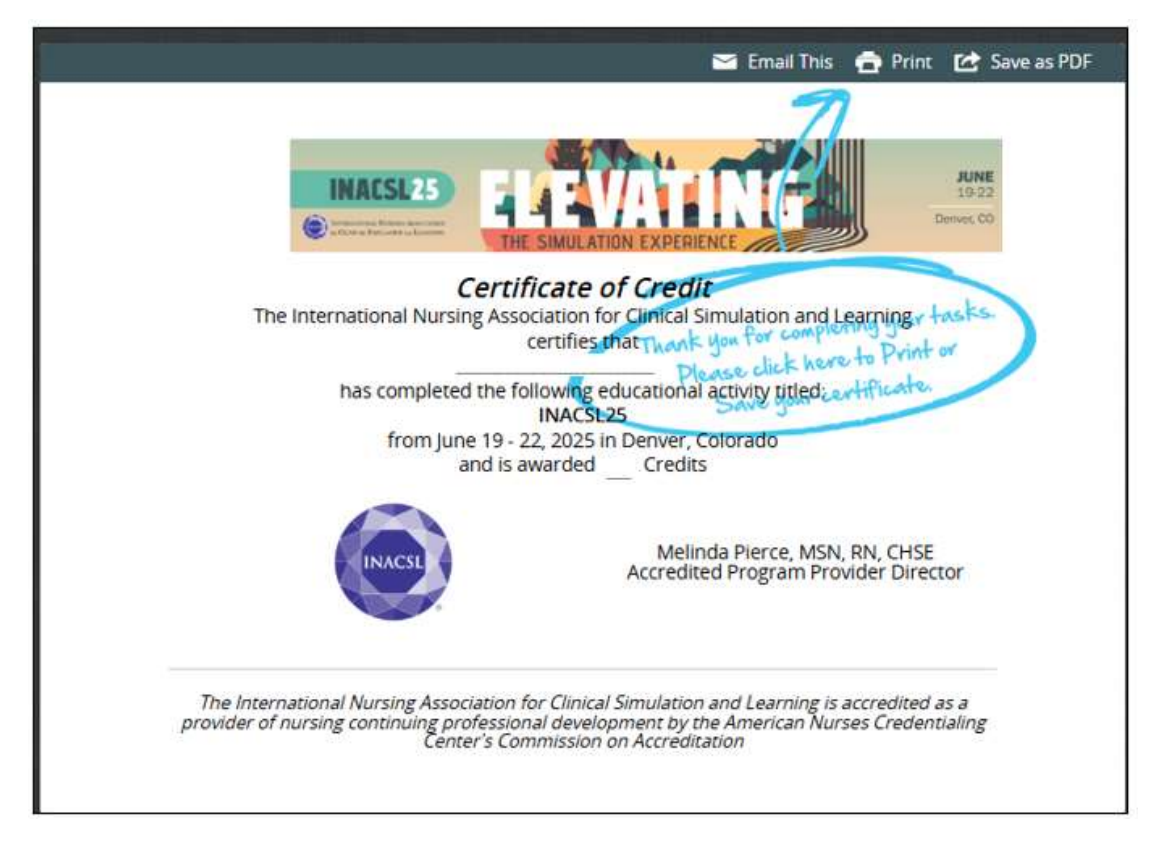

If you are missing CE credits for a session – no problem! You can return to the Task Page and click **"Step 1: Select Sessions Attended and Complete Evaluation Questions**" and complete the evaluation for the missing session(s).

Thanks for attending INACSL25 and we hope to see you next year in Oklahoma City!

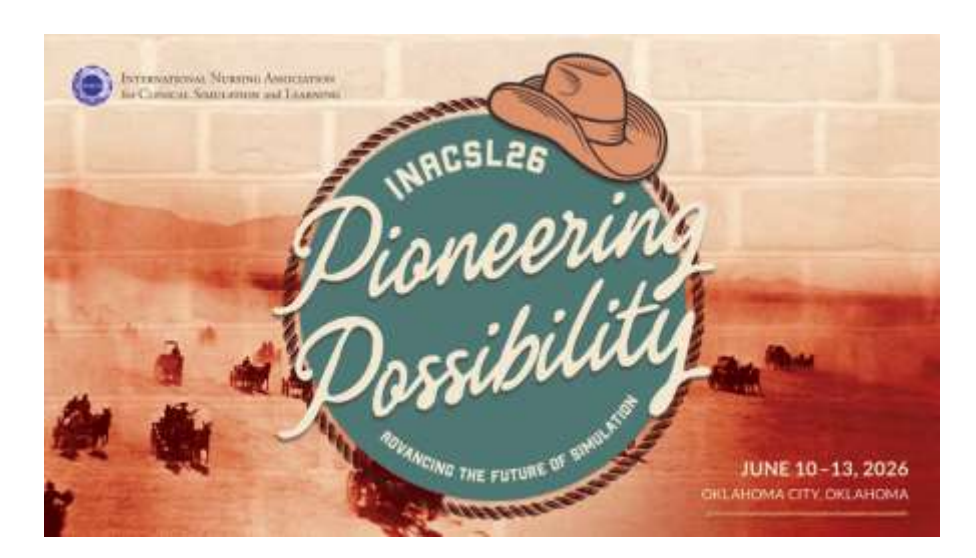